## How Do I Install Microsoft Office on Another Computer?

As a student of Frankston High School, you are eligible to install up to 5 copies of Microsoft Office on 5 different devices – free of charge!

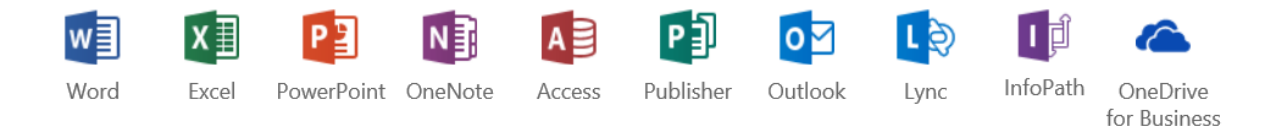

## To install office, you must have an internet connection and use your Frankston High School email address and password. You can install Office in two ways:

1. On the computer you wish to install Office, visit <u>www.mail.office365.com</u> and login with your <u>school email and</u> <u>password.</u> or

2. Visit <u>http://portal.office.com</u> and log in with your <u>school</u> <u>email and password.</u>

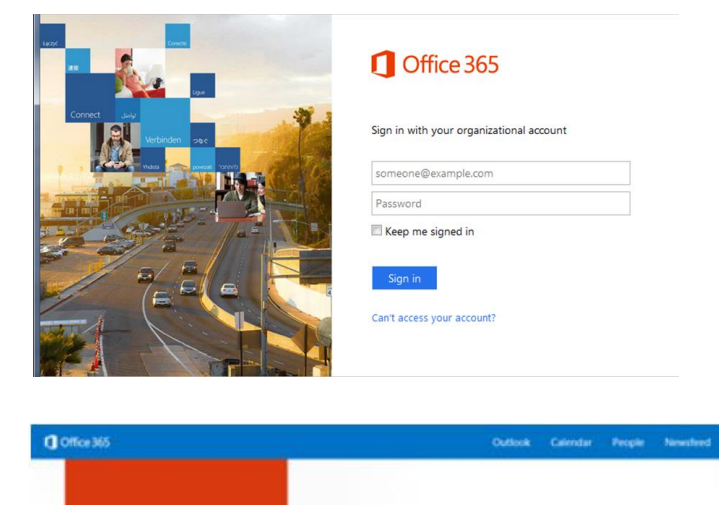

w

Collaborate with Office Online

Install Office on more devices on a PC or Mac Instal on a methode or an iPat. Set up mobile ages

Instructions continued on next page.

Let's get stuff

## Installing Microsoft Office on Another Computer (Continued)

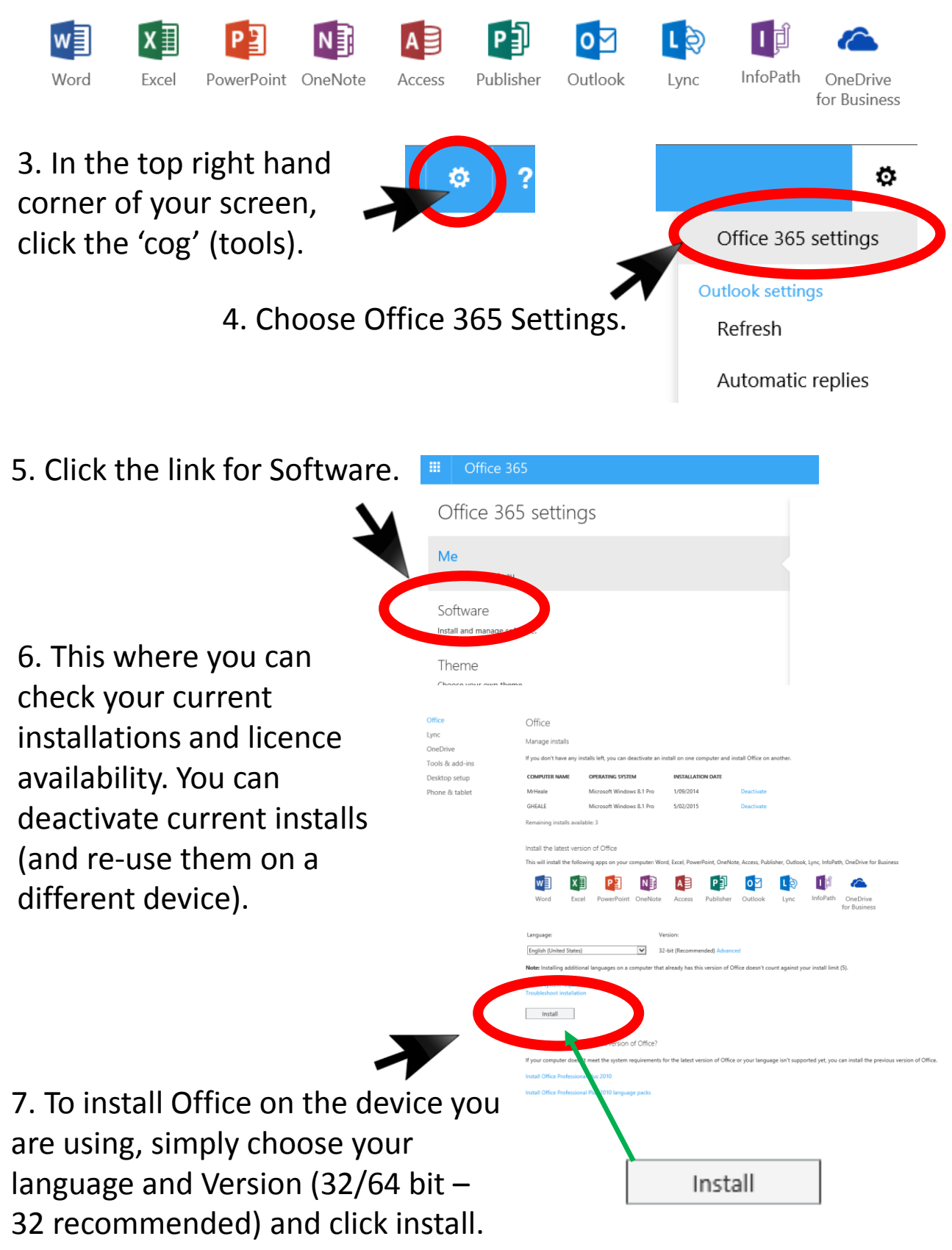